## איך מבצעים קליטת טביעת אצבע בשעון הנוכחות

## יעל מנת לקלוט טביעת אצבע לעובד בשעון הנוכחות סינאל: 🗸

- 1. על המנהל/ת ללחוץ על MENU
- 2. להזין את הקוד של התפריט 4444
  - 3. ללחוץ על ENTER
- 4. ואז נכנס תפריט והראשון הוא "לימוד טביעת אצבע" צריך רק ללחוץ ENTER
  - מבקש MASTER וכותבים את המספר התז של המנהל/ת
    - 6. ללחוץ על ENTER
    - 7. לאחר מכן העובד/ת שם/ה את הת.ז
      - 8. ללחוץ על ENTER
- 9. ואז השעון יבקש מהעובד/ת לשים את טביעת האצבע שלו שלוש פעמים (פעם אחת ולהרים פעם שניה ולהרים..)
  - 10. לאחר שלוש פעמים הטביעה נקלטה בהצלחה.